## How to order your 2021 Book Pack Caningeraba P&C Association

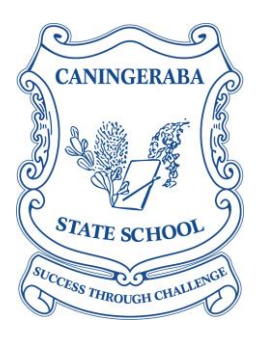

Please support the P&C and purchase your back to school stationery through our preferred partner - Kookaburra Educational Resources.

Uniform items, religion books, Caningeraba USBs with Lanyard & Pouch are all available for purchase direct from the Uniform Shop at school, or via Flexischools (as is our Tuckshop menu).

- 1. Go to www.kookaburra.com.au/login (you do not need to register)
- Enter User Name: CANIN003 (The first 5 characters are letters and the last 3 characters are numbers) Enter Password: Student9

| Kookaburra                                                                                                    |                        | Product Search                                                 | Q |       |
|----------------------------------------------------------------------------------------------------|------------------------|----------------------------------------------------------------|---|-------|
| Categories                                                                                                    |                        |                                                                |   | •     |
| Login                                                                                                    |                        |                                                                |   |       |
| - 1 Login                                                                                                    |                        |                                                                |   |       |
| STUDENT PACK CUSTOMERS<br>LOGIN below using your Username and Password provided by y<br>IMPORTANT NOTE: You <u>do not</u> need to "Register". If you have m | your Scho<br>nisplaced | ol.<br>your login information, please call us on 1300 766 997. |   |       |
| Please login to continue                                                                                                    |                        |                                                                |   |       |
| Username *                                                                                                    | F                      | Password *                                                     |   |       |
| CANIN003                                                                                                    | ••••]                  |                                                                |   | ••••] |
| Remember my Username                                                                                                    |                        |                                                                |   |       |

3. Scroll down towards the bottom of the page and click your student's 2021 Year Level. *If you require more than one student pack you'll have the chance to add additional student packs or items to your cart once you have made your first selection.* 

Click on the How to Order tab for further instructions, or select your Year Level from the list below to place your order.

Caningeraba State School Student Pack Prep Caningeraba State School Student Pack Year 1 Caningeraba State School Student Pack Year 2 Caningeraba State School Student Pack Year 3 Caningeraba State School Student Pack Year 4 Caningeraba State School Student Pack Year 5 Caningeraba State School Student Pack Year 6

- Add the quantity next to products required by your child, in the "Quantity" box. 4.
- Once you have added all items required, click "Add selected items to cart". 5.

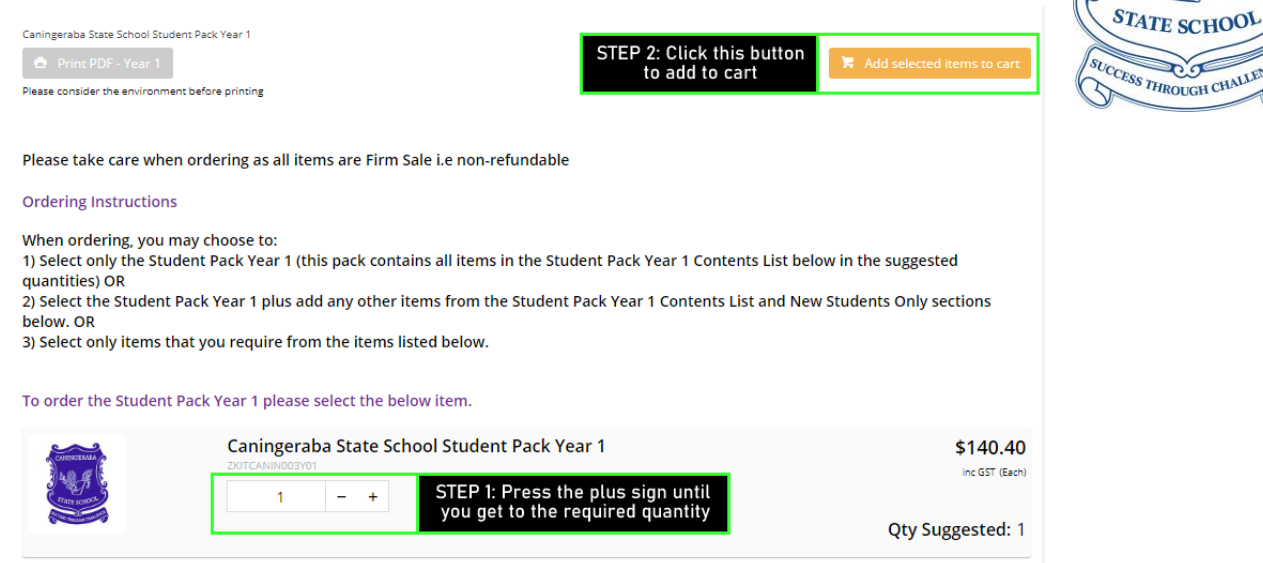

0

2000

CANINGERABA

STATE SCHOO

6. If you have another child to shop for, click the PURPLE MENU bar, select STUDENT PACKS.

| Kookaburra<br>Educational Resources | CLININGERARM<br>A Same of the Clinical And A Same of the Clinical And A Same o | Caningera | ba State School   | Ĩ    |  |
|-------------------------------------|----------------------------------------------------------------------------------------------------|-----------|-------------------|------|--|
| Menu                                |                                                                                                    |           |                   | •    |  |
| Student Packs                       |                                                                                                    |           |                   | ►    |  |
| Home                                |                                                                                                    |           |                   |      |  |
| How To Order                        |                                                                                                    |           |                   |      |  |
| Cart                                |                                                                                                    |           |                   |      |  |
| Logout                              |                                                                                                    |           |                   |      |  |
| C Update Order Remove All           |                                                                                                    |           | Continue To Check | cout |  |

And then select their 2021 year level from the options provided and repeat the process of adding to cart as before.

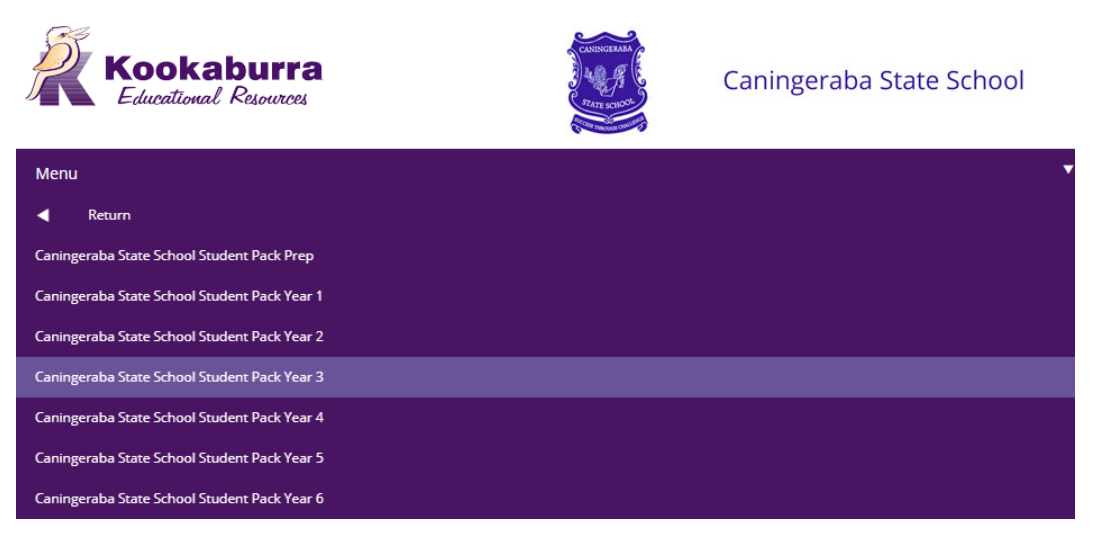

7. When you've finished shopping for your child/ren, click on the cart icon in the header to go to the cart and complete your order.

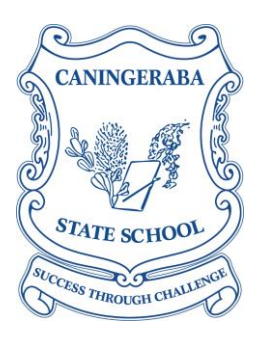

- 8. Review your cart and then click "Continue to Checkout".
- 9. Select a Delivery Method from the drop-down and complete your delivery details.
- 10. Note: Please ensure someone will be available to receive the goods at time of delivery. All home deliveries require a signature, <u>unless</u> you have provided an Authority to Leave (ATL). Please be advised that once an ATL has been provided, Kookaburra can only guarantee delivery and quality up to the point that the track and trace advises us that the goods were left for you in the place indicated on your ATL.
- 11. Complete your child/rens names under "Student Information".
- 12. Add your phone number.
- 13. Click "Continue to Payment".
- 14. Select your payment method and click "Process Payment".
- 15. You will be emailed an order confirmation. All orders are Firm Sale (i.e. non-returnable).

If you have any queries please contact the Kookaburra Customer Experience Team via email at <a href="mailto:support@kookaburra.com.au">support@kookaburra.com.au</a> or phone 1300 766 997.

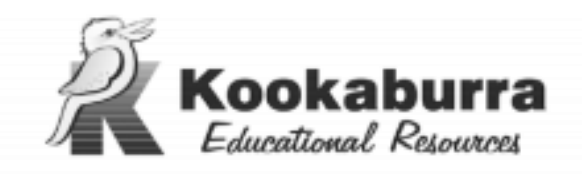

Phone: 1300 766 997 Fax: 1300 768 997 www.kookaburra.com.au

## Please note these key dates and details

## Orders placed by 5pm Friday 11 December 2020 will be delivered by Thursday 21 January 2021.

Orders received after 5pm Friday 11 December 2020 may not be delivered before the start of Term 1, 2021. Kookaburra applies associated fees and charges of \$10 for orders placed after 5pm on Friday 11 December.